## **INSTALLATION DE L'ANTIVIRUS KASPERSKY 6 WORKSTATION**

Avant d'installer la nouvelle version de Kaspersky, il vous faut désinstaller la version précédente. Pour cela cliquer sur **Démarrer >> Tous les programmes >> Kaspersky... >> Réparation, modification, suppression** et lancez **une suppression.** 

Téléchargez le programme Kaspersky 6.0.4.1611 (Workstation) : <u>http://www.kaspersky.com/fr/downloads/productupdates/downloads-kaspersky-anti-virus-second-opinion-solution</u>

Enregistrez la clé de licence « .....key » envoyée sur la messagerie de l'école sur le bureau du PC.

## 1- INSTALLATION DE L'ANTIVIRUS

Une fois le programme enregistré, double-cliquez sur celui-ci, ce qui lancera l'installation.

| <b>2</b> | Bienvenue dans l'InstallShield Wizard<br>pour Kaspersky Anti-Virus for<br>Windows Workstations                                                                | Enregistrer les fichiers dans le dossier:<br>C:\KAV\WinWorkstation\french |                       |
|----------|----------------------------------------------------------------------------------------------------|---------------------------------------------------------------------------|-----------------------|
|          | L'InstallSheiddý) Woard vous adera à installer Kaspersky<br>Anti-Yirus for Windows Workstations sur votre ordinateur.<br>Pour continuer, cliquez sur Sulvant. | shield                                                                    |                       |
|          | <précident suivant=""> Annuler</précident>                                                                                                    |                                                                           | < Précédent Suivant > |

Choisissez les réglages par défaut.

|  | <b>Complète</b><br>Installation de tous les composants du programme pour garantir<br>la protection intégrale de votre ordinateur. | Activer la protection des modules avant le début de l'installation |
|--|----------------------------------------------------------------------------------------------------|--------------------------------------------------------------------|
|--|----------------------------------------------------------------------------------------------------|--------------------------------------------------------------------|

Le programme nécessite de lui indiquer là où vous avez enregistré la clé de licence (que vous avez téléchargée et enregistrée sur votre PC).

Cocher « Utiliser la clé de licence obtenue antérieurement » puis dans la fenêtre suivante, cliquez sur « Parcourir ». Il faut aller chercher la clé là où elle est enregistrée (le plus simple étant de l'enregistrer provisoirement sur le bureau).

| Activation                                                                                                    | ( <b>B</b>                               |                                           |
|----------------------------------------------------------------------------------------------------|------------------------------------------|-------------------------------------------|
|                                                                                                    | Activation                               |                                           |
| L'Assistant de configuration de Kaspersky Anti-Virus vous aidera à configurer correctement la<br>protection de votre ordinateur.                                                                                            | Yeuillez sélectionner la clé de licence. |                                           |
| Afin de poursuivre, il est indispensable d'activer votre copie du programme. Cela vous<br>permettra de recevoir en temps opportuns les mises à jour et de recourir au service<br>d'assistance technique en cas de problème. | Clé de licence :                         | Parcourir                                 |
| Sur le site d'activation, vous pouvez obtenir une clé de licence <u>commerciale</u> ou d' <u>évaluation</u> .                                                                                                    | Numéro de série :                        | 0000-000000-0000000                       |
| Utiliser la clé de licence obtenue antérieurement                                                                                                    | Type :<br>Date d'expiration :            | inconnu pour 0 ordinateurs<br>inconnu (a) |

Une fois la clé « ------.key » retrouvée, sélectionnez-la puis cliquez sur ouvrir.

| Regarder dans : |     | ~ |
|-----------------|-----|---|
|                 | key |   |

Les fenêtres vous indiquent que la procédure s'est bien déroulée et la date d'expiration de la clé.

| Détenteur :                                        | Rectorat Amiens<br>Pascal ROCHE<br>France                         |                                                                  |
|----------------------------------------------------|-------------------------------------------------------------------|------------------------------------------------------------------|
| Numéro de série :<br>Type :<br>Date d'expiration : | Amiens 0322-0003F4-000C0681<br>commerciale pour 30000 ordinateurs | C Activation                                                     |
|                                                    |                                                                   | <ul> <li>I installation de la clé de licence a réveri</li> </ul> |

Laissez le réglage du mode de protection par défaut.

Sélectionnez le mode de protection :

Protection de base, recommandé par Kaspersky Lab Me signaler uniquement les évènements dangereux

Pour le mode de mise à jour, cochez « Automatique » au lieu de laisser « Toutes les 2 heures ».

| 1ode de mise à jour           |
|-------------------------------|
| Automatique                   |
| 🔵 Toutes les 2 <u>h</u> eures |
| Manuel                        |

Il vous sera demandé de faire un choix entre le pare-feu Windows ou celui intégré à Kaspersky (par défaut).

| Kasper                                                                     | sky Anti-Virus 6.0 for Windows Workstations                                                                                                    |
|----------------------------------------------------------------------------|----------------------------------------------------------------------------------------------------|
| Pare-feu Microsoft Windows<br>Désactivation du pare-feu Microsoft Windows. |                                                                                                    |
| Vous av<br>d'éviter<br>moment                                              | ez décidé d'installer Anti-Hacker avec le pare-feu de Microsoft Windows activé. Afin<br>les conflits, le pare-feu sera désactivé. Vous pourrez l'activer à n'importe quel<br>au départ du panneau de configuration.<br>Par défaut c'est le pare-feu de Kaspersky<br>qui est activé (normal).<br>Désactiver le pare-feu de Microsoft Windows<br>Le pare-feu de Microsoft Windows sera désactivé. Anti-Hacker offrira une<br>protection complète lors de la connexion au réseau. |
| ٢                                                                          | Cochez cette option de préférence.<br>Utiliser le pare-feu de Microsoft Windows<br>Le pare-feu de Microsoft Windows va continuer à protéger votre ordinateur.<br>Afin d'éviter tout conflit, Anti-Hacker sera désactivé. Vous pourrez l'activer à<br>nouveau à n'importer quel moment.                                                                                                    |

Une fois l'installation correctement effectuée, vous devrez redémarrer l'ordinateur.

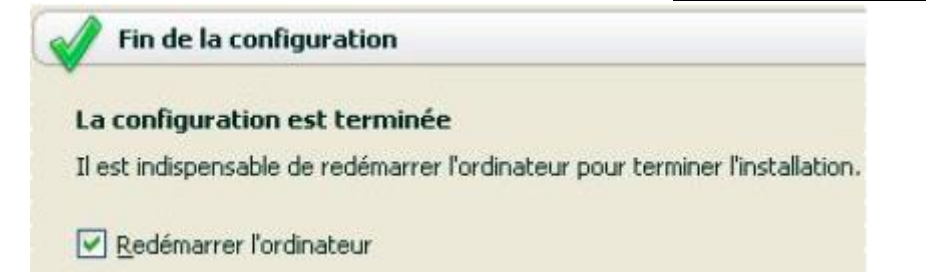

Au redémarrage de la machine, si Kaspersky se met à jour automatiquement et que votre ordinateur est protégé par le filtre des accès à Internet, une fenêtre va s'ouvrir vous demandant un nom d'utilisateur et un mot de passe.

<u>Ce sont ceux de votre filtre d'accès à Internet (N° RNE + mot de passe à 4 ou 5 chiffres)</u>.

Une fois la mise à jour effectuée, vous devez redémarrer une seconde fois l'ordinateur comme vous l'indique cette fenêtre qui apparaît en bas à droite. Si elle n'apparaît pas, redémarrez quand même le PC...

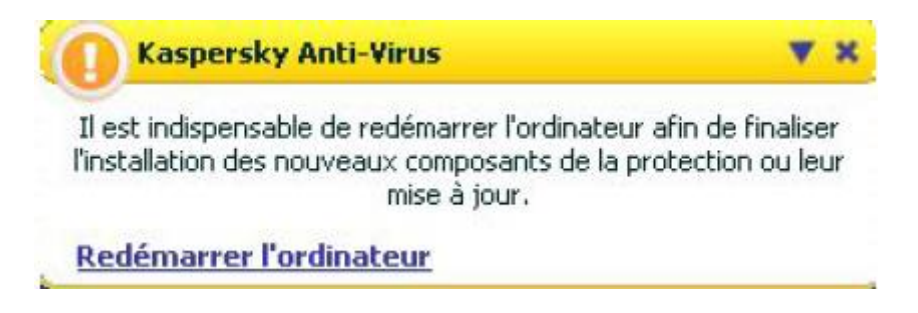

Il faudrait également procéder à l'analyse complète du disque. Il vous suffit de cliquer sur « Analyser mon Poste de travail ». Cela peut être fait plus tard (c'est une analyse assez longue), mais il faut tout de même la faire de temps en temps.

|   | Kaspersky Anti-Yirus                                                    | ▼ | × |
|---|-------------------------------------------------------------------------|---|---|
|   | Il est conseillé de procéder à une analyse complète de<br>l'ordinateur. | • |   |
| A | nalyser mon Poste de travail                                            |   |   |

Cette fenêtre ci-dessous est visible lorsque vous passez le pointeur de la souris sur ze de la barre de tâches (en bas à droite). Cela vous permet de lire la version de Kaspersky (utile parfois quand vous me contactez pour un problème, ainsi que la date des signatures).

| Kaspersky Anti-Virus                      |
|-------------------------------------------|
| Date des signatures : 18/10/2007 08:53:27 |
| K 🔩 🛒 🛄 🍪 O 09:46                         |

## **REGLAGE DE L'ANTI-SPAM**

Si vous ne souhaitez pas utiliser cette option de Kaspersky (on peut s'en passer avec Thunderbird qui luimême vous indique le courriel identifié comme du spam), vous pouvez désactiver la fonction anti-spam dans la fenêtre principale de l'antivirus. Faites pour cela un double-clic sur l'icône de Kaspersky en bas à droite puis dans la partie « Protection » cliquez sur Anti-spam.

Dans la fenêtre qui s'ouvre, vous pouvez modifier les paramètres de l'anti-spam ou le désactiver.

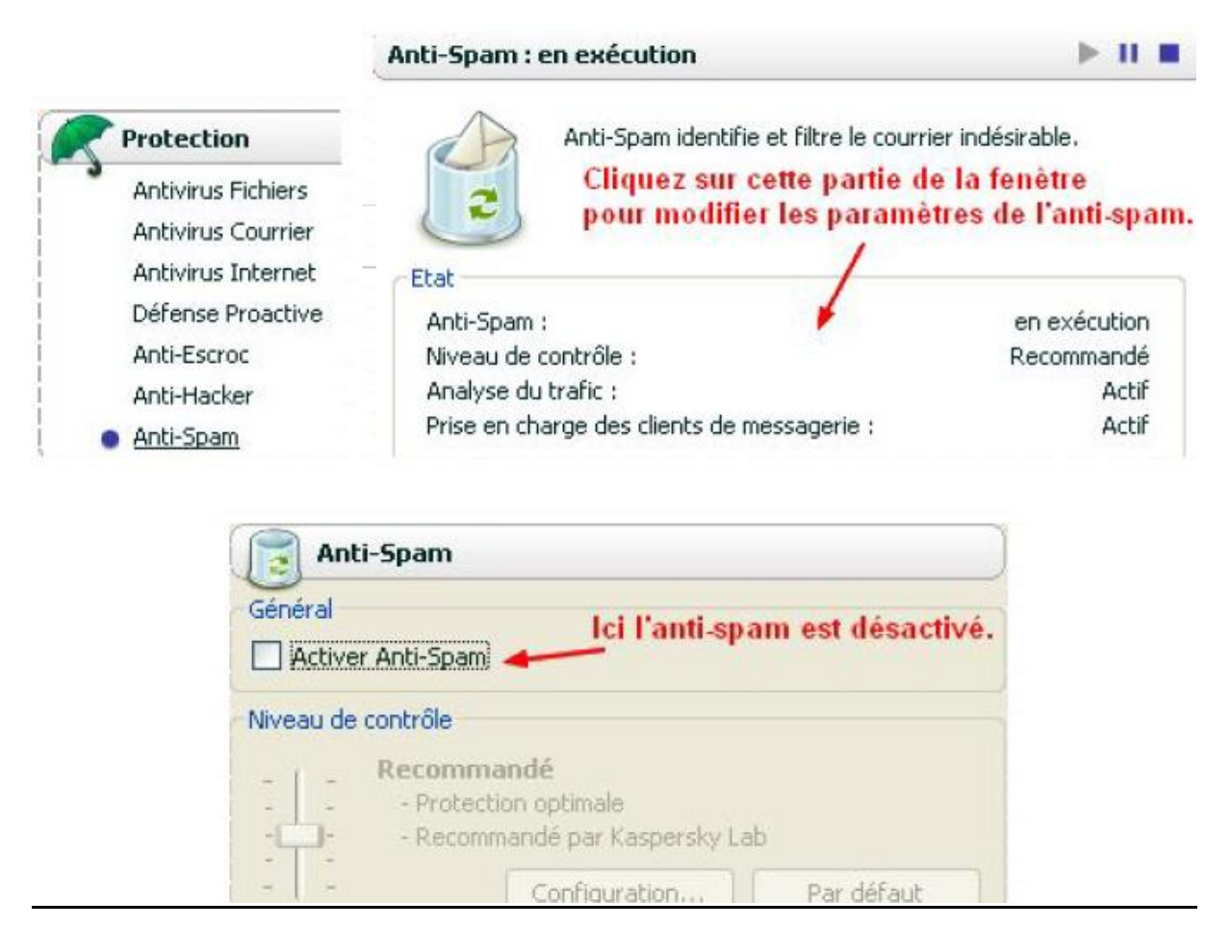

Lorsque vous désactivez certains modules de l'antivirus, ce message apparaît dans la fenêtre principale, c'est juste une notification. Pensez qu'il est possible de modifier votre choix initial en cliquant sur « Activer les composants ».

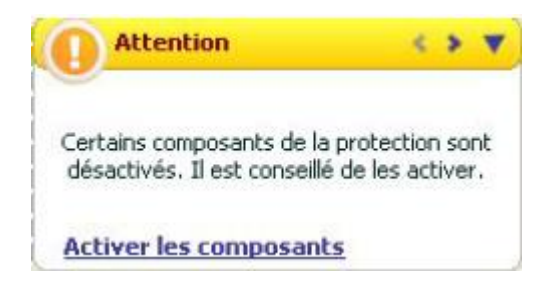